## 2-3 屬性資料中文顯示問題

QGIS 1.8 版屬性資料中文顯示會變成亂碼的問題,目前有三個暫解決方法如下:

1. 取消勾選「忽略 Shapefile 屬性編碼宣告」

在 Shapefile 檔案中,涉及到文字屬性資料為 dbf 檔(.dbf)與 cpg 檔(.cpg)。其中 dbf 檔為記錄圖層的屬性資料,而 cpg 檔為屬性資料的文字編碼資訊。在載入圖層時,使用者可以進入設定→選項→資料來源。

在資料來源選單中,在資料來源處理部分,使用者可以選擇是否要勾選或勾選「Shape 檔案編碼的宣告(關閉已宣告 UTF-8 編碼的 OGR 即時轉換)」。

| 💋 選項   資料來源 |                                               |                                 |     |                | ?   | ×  |
|-------------|-----------------------------------------------|---------------------------------|-----|----------------|-----|----|
| 🔀 一般        | ▼ 圖微屬性與表格                                     |                                 |     |                |     | ^  |
| 🍖 系統設定      | Open attribute table in a dock window         |                                 |     |                |     |    |
| 谷料來酒        | Copy features as                              | Plain text, WKT geometry        |     |                | •   |    |
|             | 屬性表格行為                                        | 顯示所有圖徵                          |     |                | •   |    |
| ▲ 總圖        | Default view                                  | Remember last view              |     |                | •   |    |
| 💸 色彩        | 屬性表列快取                                        | 10000 🖨                         |     |                |     |    |
| 📝 地圖與圖例     | NULL值的表示字元                                    | NULL                            |     |                |     |    |
| 💦 地圖工具      | ▼ 資料來源處理                                      |                                 |     |                |     |    |
|             | 在瀏覽停駐時掃描有效項目<br>在瀏覽停駐時掃描壓縮內容<br>當開啟影像子圖層時給予提示 |                                 |     | 檢查副檔名          | ち • |    |
| - 😿 地圖設計    |                                               |                                 |     | 基本掃描 ▼<br>總是 ▼ |     |    |
| 📝 數位化       |                                               |                                 |     |                |     |    |
| 🙆 GDAL      | □ 忽略Shape檔案編碼的宣告                              |                                 |     |                |     |    |
| ▲ CRS(坐標參考系 | □ 使用雙擊與謬論                                     | 的已宣告UTF-8編碼的OGR即時               | 時轉換 |                |     |    |
| 🤝 統)        |                                               | 加入Oracle圖僧在她伸展式中。<br>医尿酸酸盐和法素学者 |     |                |     |    |
| 🔁 地區        | ☑ 如果刂驼的砧,4                                    | 土19月版品站而彩11丁农市35。               |     |                |     |    |
| 🔒 認證        | ▼ Hidden browser pa                           | ths                             |     |                |     |    |
| □号 網路       | Paths hidden from browser panel               |                                 |     |                |     |    |
| € 變數        |                                               |                                 |     |                |     |    |
| 🥂 進階設定      |                                               |                                 |     |                |     |    |
|             |                                               |                                 |     |                |     |    |
|             |                                               |                                 |     |                |     | ×  |
|             |                                               |                                 | OK  | Cancel         | Hel | lp |

取消勾選即代表開啟圖層時,編碼 System 一律以 UTF-8 碼為圖層屬性編碼。 如果大部分 shape 檔都有 cpg 檔(\*.cpg),則可以取消勾選忽略圖層編碼功能(大部 分 cpg 檔內容為 UTF-8)。

但常用的圖層屬性編碼,除了 UTF-8 碼之外,還有常見的 BIG5 碼。因此, 建議使用者勾選該選項,來開啟圖層。並透過編碼 System 來開啟(不知道圖層文 字編碼的情況下),避免屬性資料表文字出現亂碼的情況。 2. 選擇編碼的種類

一個處理的方法,是在加入向量圖層時,即可以選擇編碼的種類,之後就可以正常開啟。目前 QGIS 支援正體中文(BIG5-HKSCS)、簡體中文(GB2312)、日文...等的編碼。當然最重要的 Unicode(UTF-8)也支援。所以使用 QGIS 您可以減少缺字問題的發生,且可以支援多國語言的圖資。

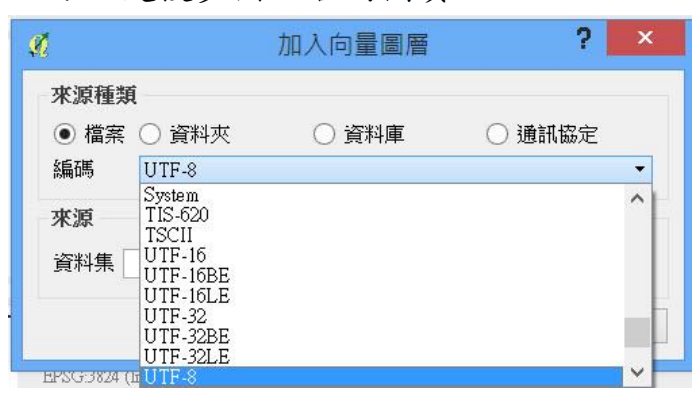

- 安裝一個 Shapefile 編碼修正 Shapefile Encoding Fixer Plugin,以下是簡要的操作流程:
- (1) 首先新增一個附加元件主機:[外掛程式]->[管理與安裝外掛程式]->搜尋 Shapefile Encoding Fixer,找到後進行安裝。

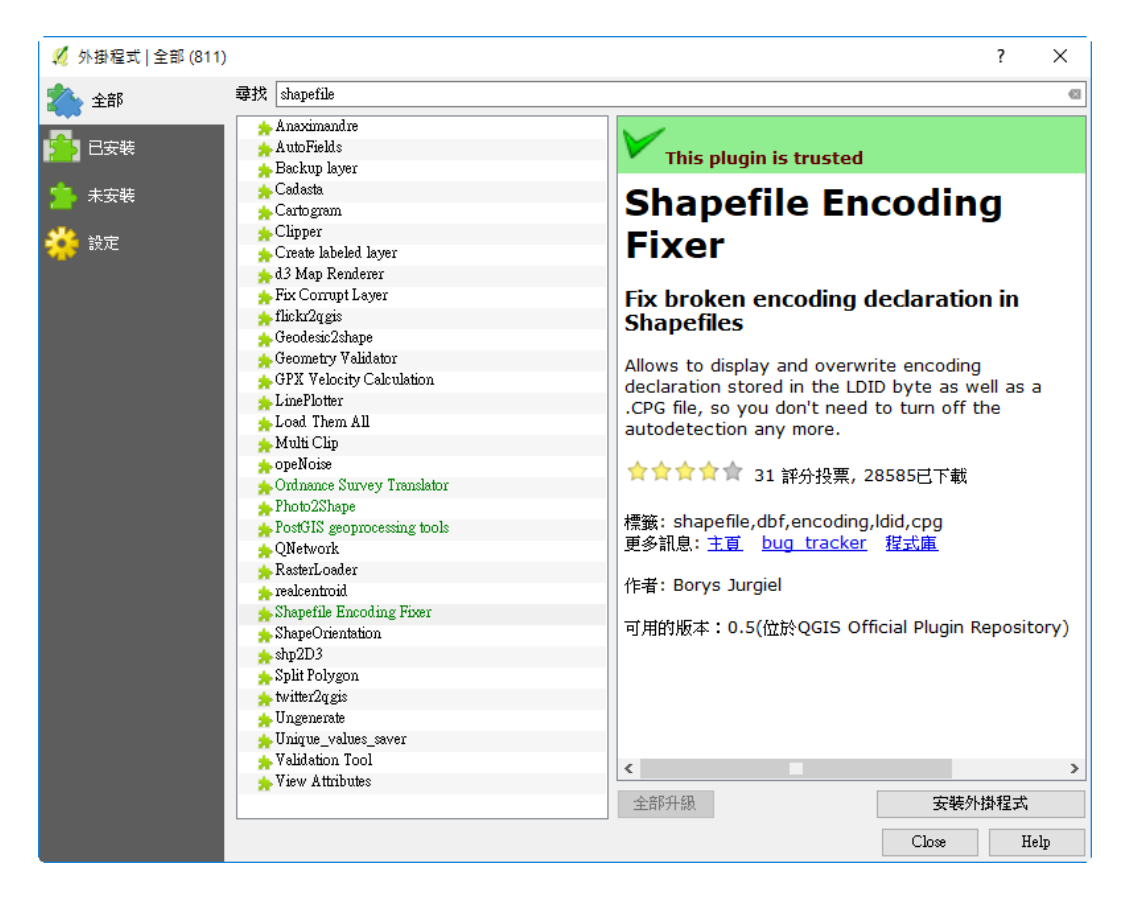

(2) 加入圖層,檢視屬性工作表,倘若有發現中文字碼錯誤,則可以啟動 Shapefile Encoding Fixer Plugin 工具進行編碼錯誤修正。

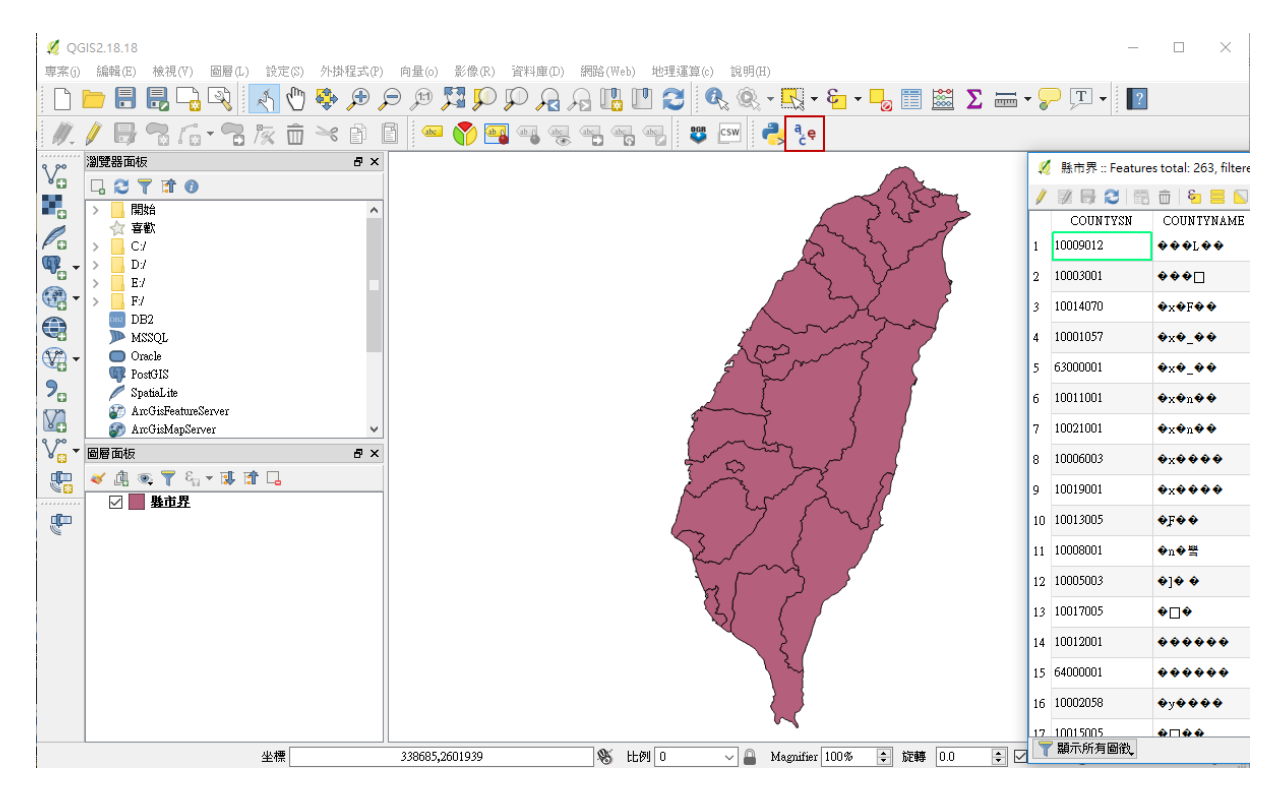